# Windows

## Configuración RED con IP estática

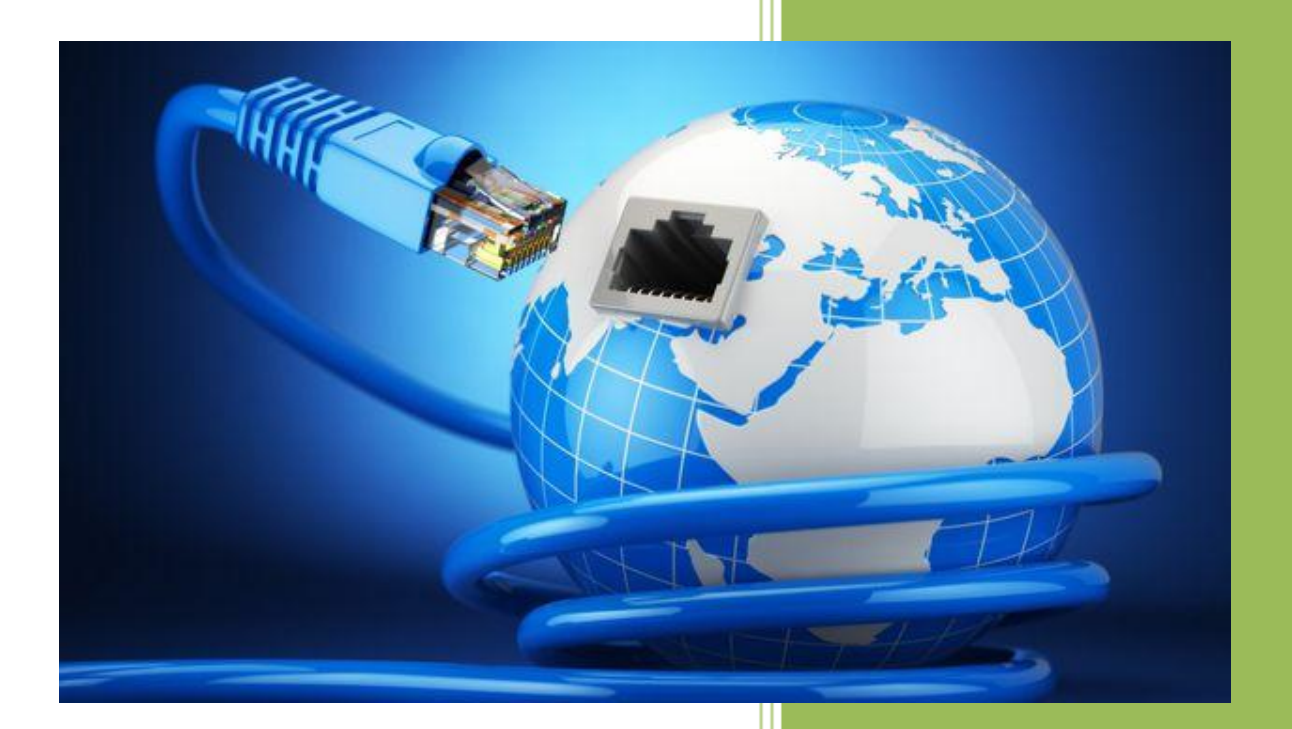

Raúl Álvarez y Kevin Bengoa RIK & Company S.L. 18 / 05 / 2016

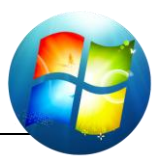

### PRIMER PASO:

En primer lugar, configuraremos nuestra red de forma estática (es decir, le daremos nosotros la IP).

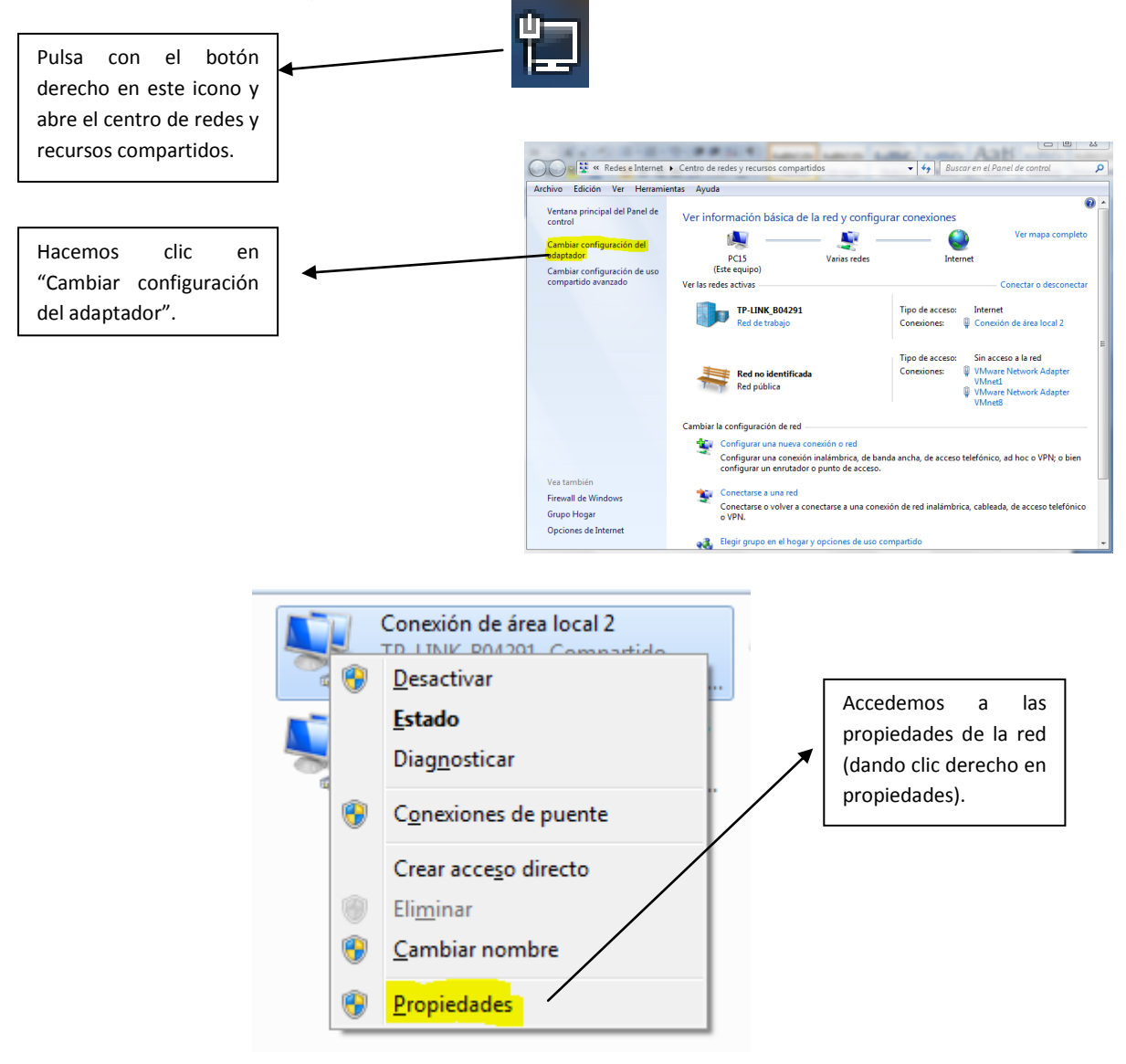

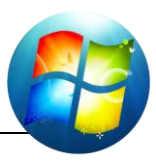

? **X** 

| Propiedades de Conexión de área local 2                                                                                      |                                         |
|----------------------------------------------------------------------------------------------------|-----------------------------------------|
| Funciones de red Uso compartido                                                                                              |                                         |
| Conectar usando:                                                                                                    |                                         |
| Realtek RTL8102E/RTL8103E Family PCI-E Fast Etheme                                                                           |                                         |
| Configurar                                                                                                    | Seleccionamos el Protocolo              |
| Esta conexión usa los siguientes elementos:                                                                                  | pulsamos sobre propiedades.             |
| VirtualBox Bridged Networking Driver                                                                                         | para para para para para para para para |
| Programador de paquetes QoS                                                                                                  |                                         |
| <ul> <li>Compartir impresoras y archivos para redes Microsoft</li> <li>Protocolo de Internet versión 6 (TCP/IPv6)</li> </ul> |                                         |
| Protocolo de Internet versión 4 (TCP/IPv4)                                                                                   |                                         |
| Controlador de E/S del asignador de detección de topo                                                                        |                                         |
| Inst <u>a</u> lar <u>D</u> esinstalar <u>Propiedades</u>                                                                     |                                         |
| Descripción                                                                                                    |                                         |
| Protocolo TCP/IP. El protocolo de red de área extensa<br>predeterminado que permite la comunicación entre varias             |                                         |
| redes conectadas entre sí.                                                                                                   |                                         |
|                                                                                                    |                                         |
| Aceptar Cancelar                                                                                                    |                                         |

Propiedades: Protocolo de Internet versión 4 (TCP/IPv4)

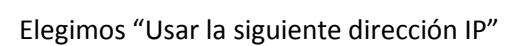

|                                                          | General                                                                                                    |                    |
|----------------------------------------------------------|----------------------------------------------------------------------------------------------------|--------------------|
| Escribimos la IP, dentro<br>del rango de nuestra red.    | Puede hacer que la configuración IP se asigne automáticamente si la<br>red es compatible con esta funcionalidad. De lo contrario, deberá<br>consultar con el administrador de red cuál es la configuración IP<br>apropiada. |                    |
| La máscara de subred se                                  | Obtener una dirección IP automáticamente     Obtener la siguiente dirección IP:                                                                                                    |                    |
| asignara automaticamente,<br>al pulsar sobre el espacio. | Dirección IP:                                                                                                    | 192.168.3.102      |
|                                                          | Máscara de subred:                                                                                                    | 255.255.255.0      |
| Pondremos la IP de<br>nuestro servidor, o en su          | Puerta de enlace predeterminada:                                                                                                    | 192.168.3.51       |
| defecto, la del router.                                  | Obtener la dirección del servidor DI                                                                                                    | NS automáticamente |
| scribimos el servidor DNS                                | <ul> <li>O Usar las siguientes direcciones de s</li> </ul>                                                                                                    | ervidor DNS:       |
| referido. Bien podemos poner                             | Servidor DNS preferido:                                                                                                    | 192.168.3.51       |
| uestro servidor o router.                                | Servidor DNS alternativo:                                                                                                    | 8.8.8.8            |
| Como DNS alternativo pondremos Google.                   | Validar configuración al salir                                                                                                    | Opciones avanzadas |
|                                                          |                                                                                                    | Aceptar Cancelar   |
|                                                          |                                                                                                    |                    |
| Después de haberlo configurado, aceptamos.               |                                                                                                    |                    |

#### SEGUNDO PASO:

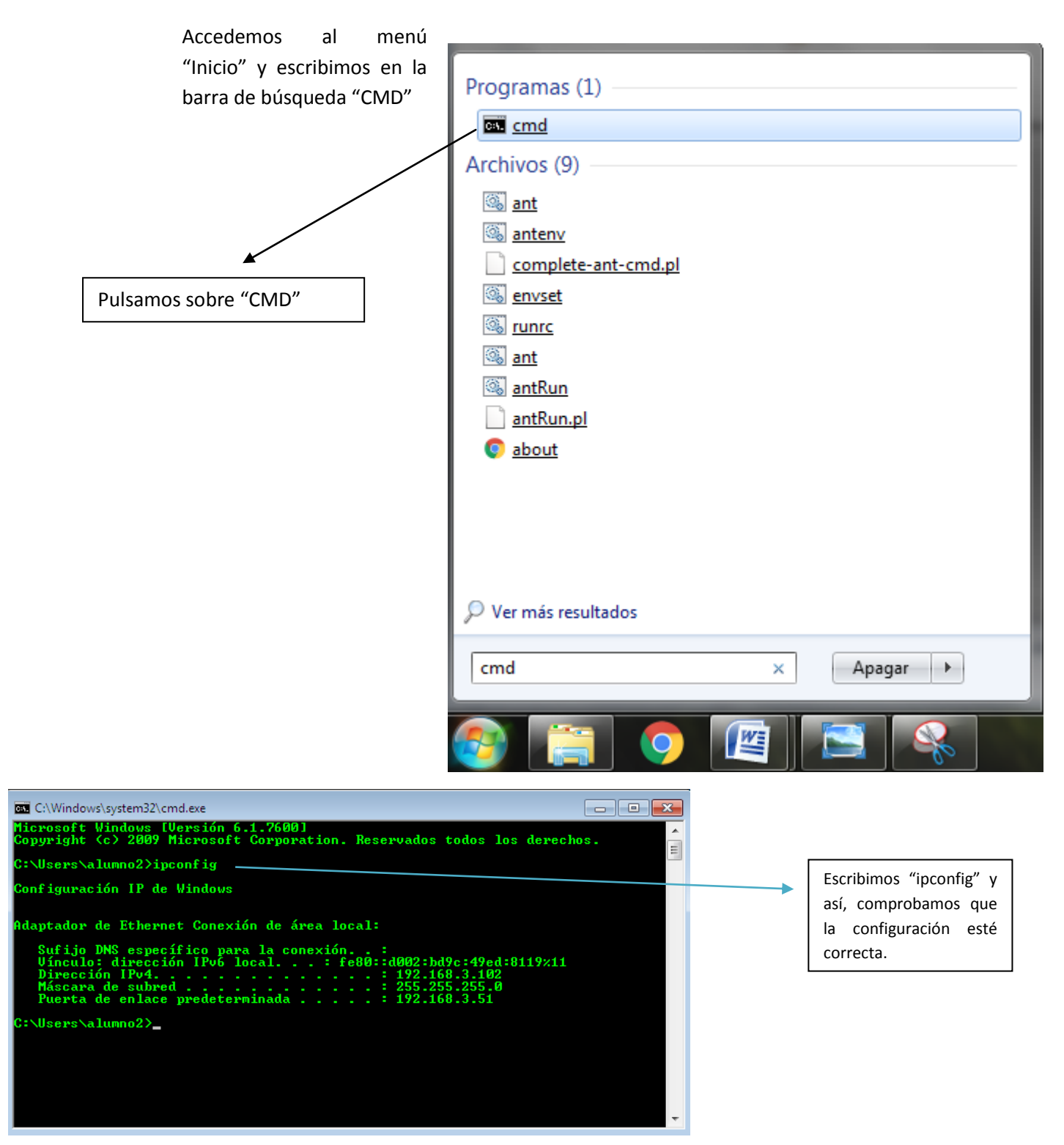

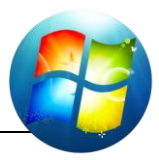

**TERCER PASO:** 

Comprobamos que tenemos conectividad con la máquina real.

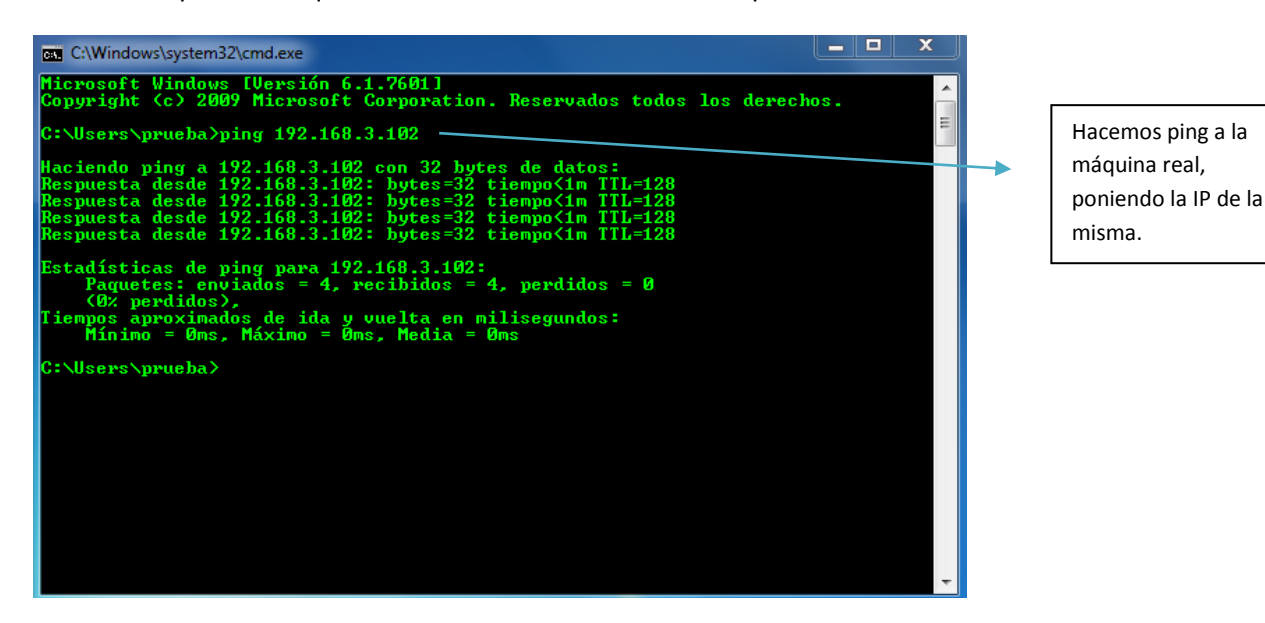

Comprobamos que tenemos conexión con la tarjeta de red.

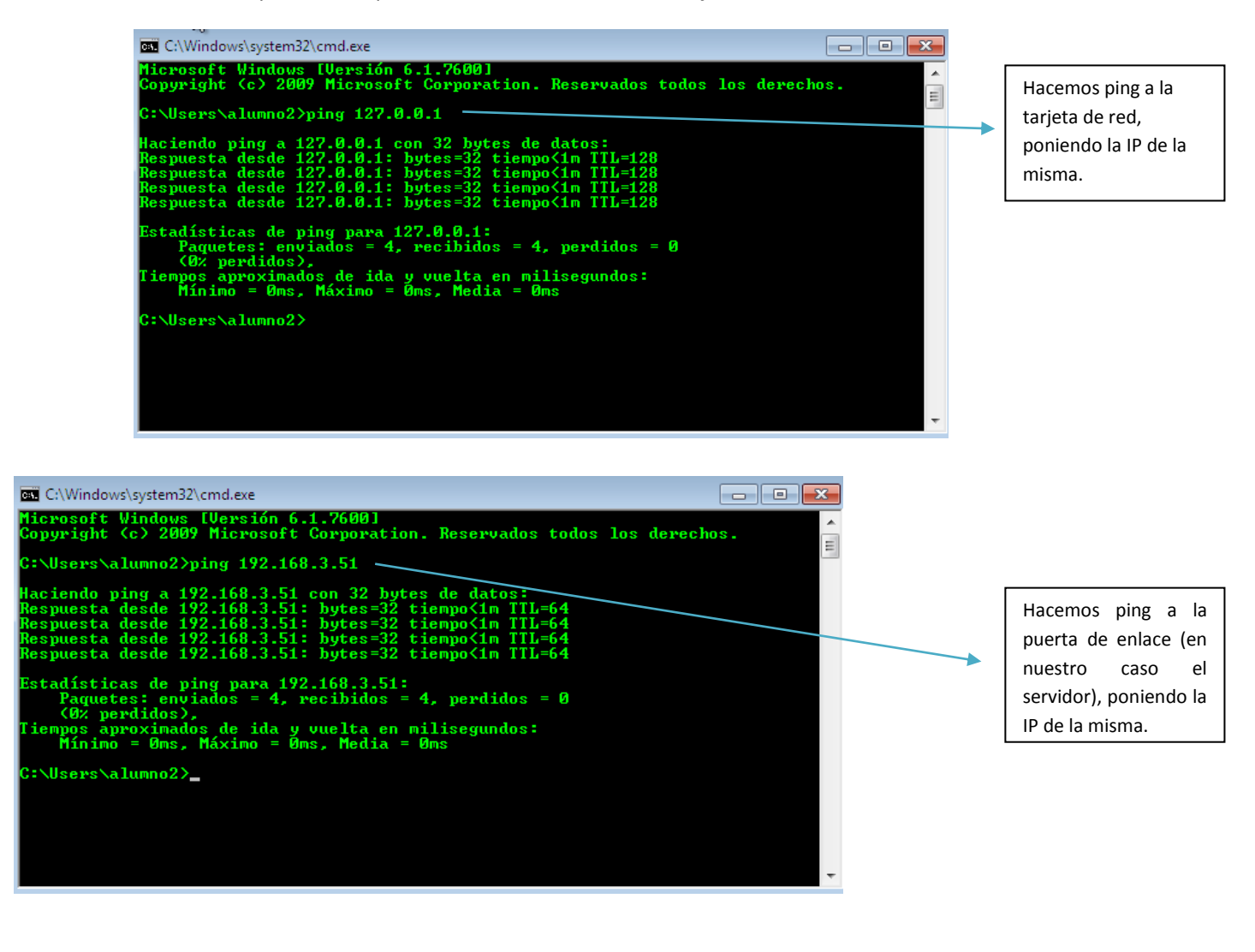

#### Comprobamos la conexión a Internet:

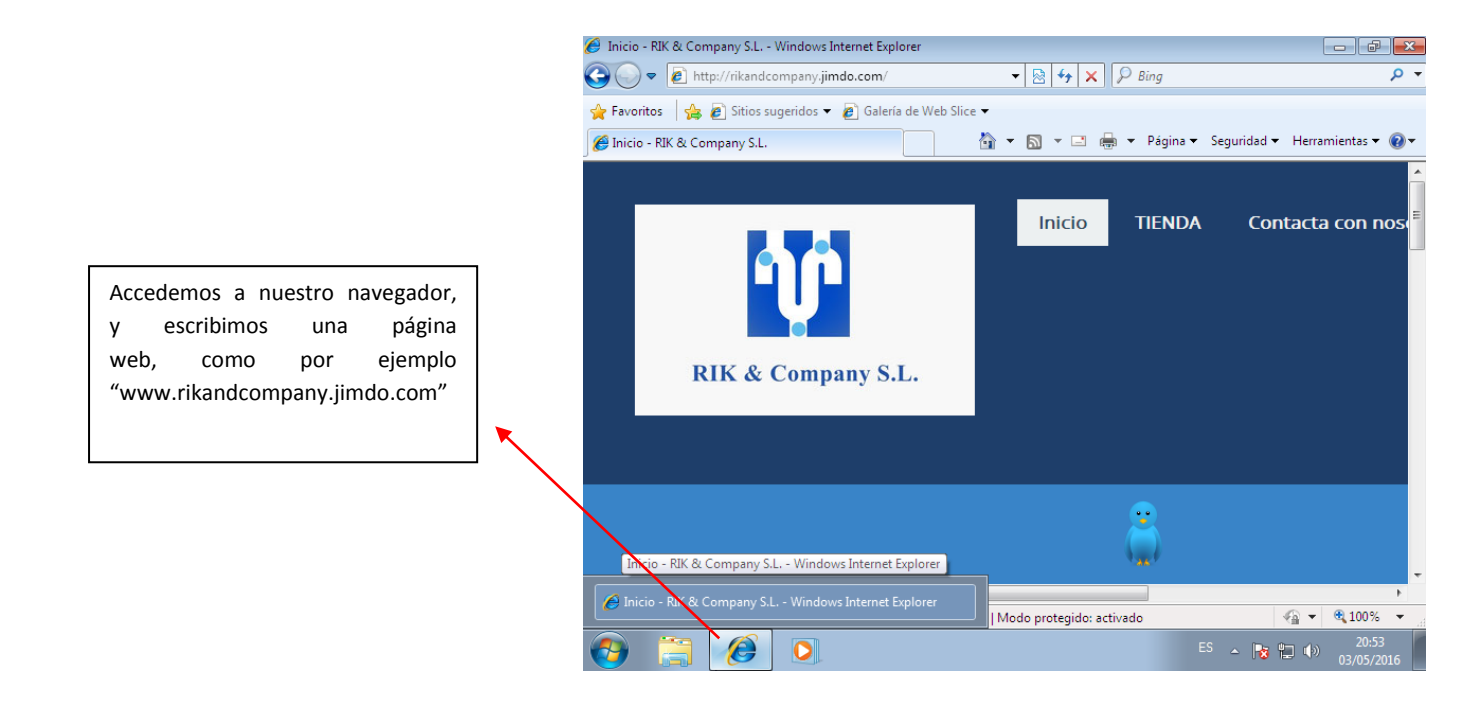

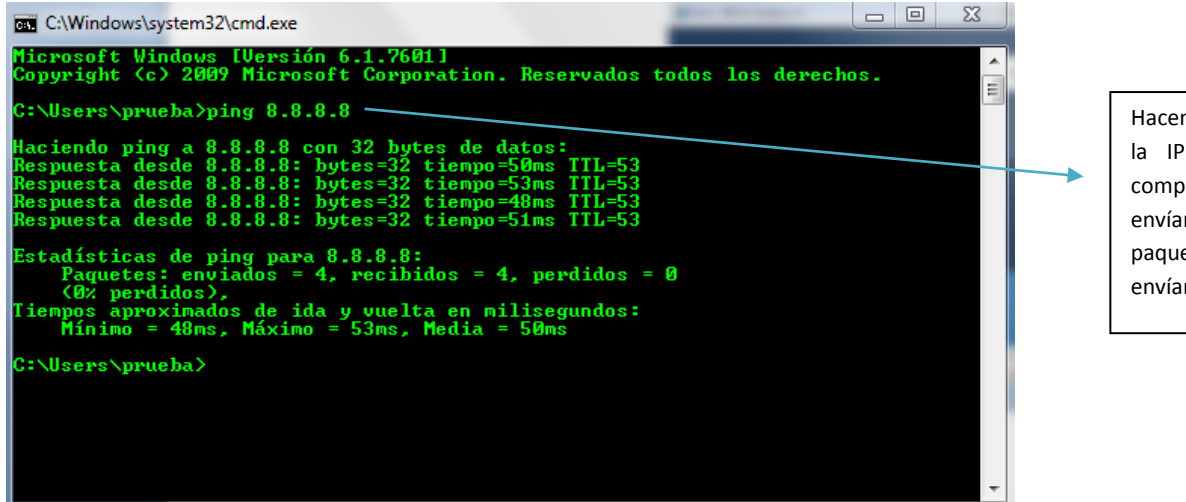

Hacemos ping a la a la IP de Google y comprobamos que se envían todos los paquetes (Si se envían hay conexión).

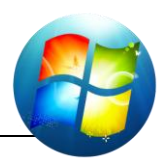

#### CUARTO PASO:

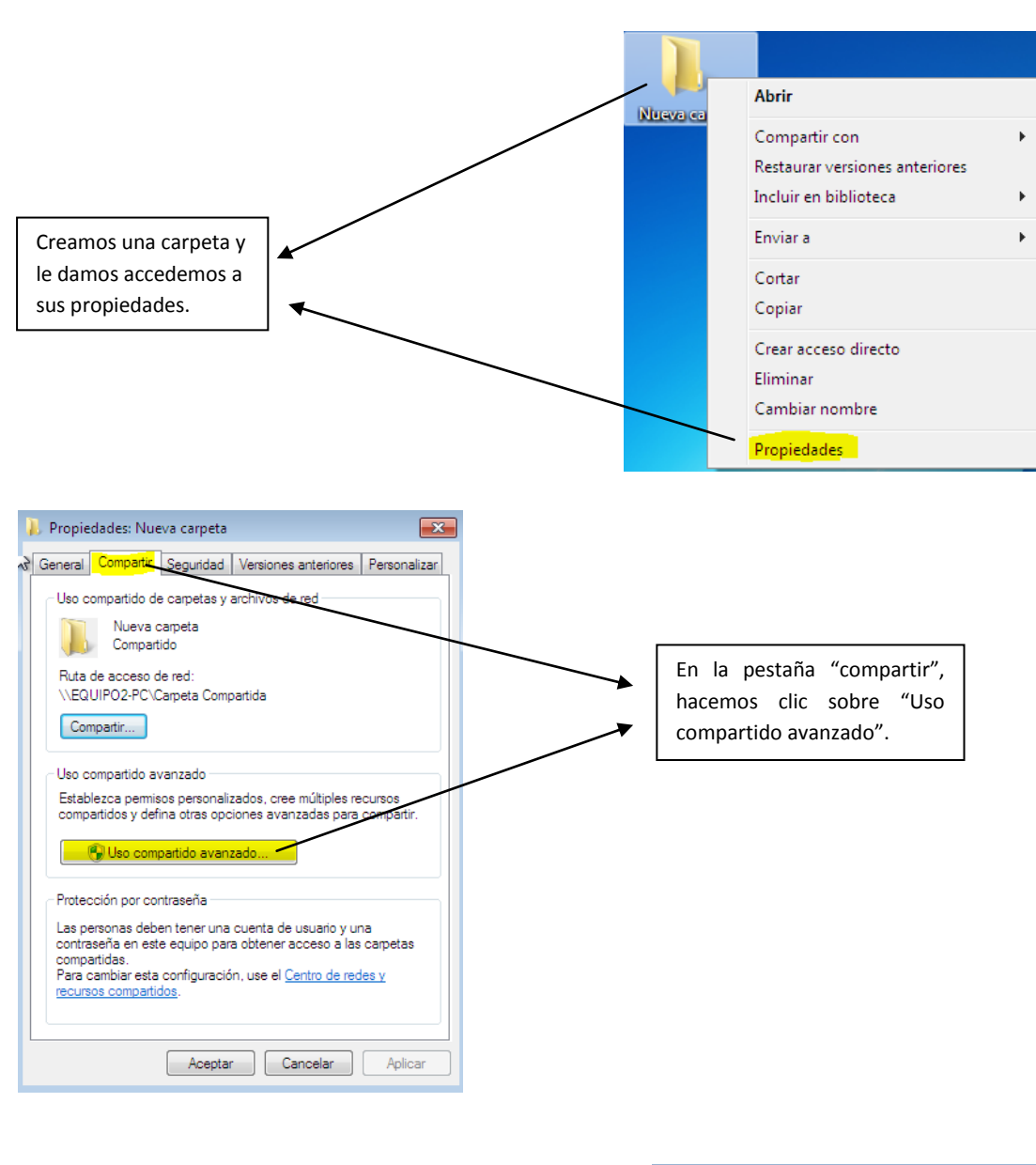

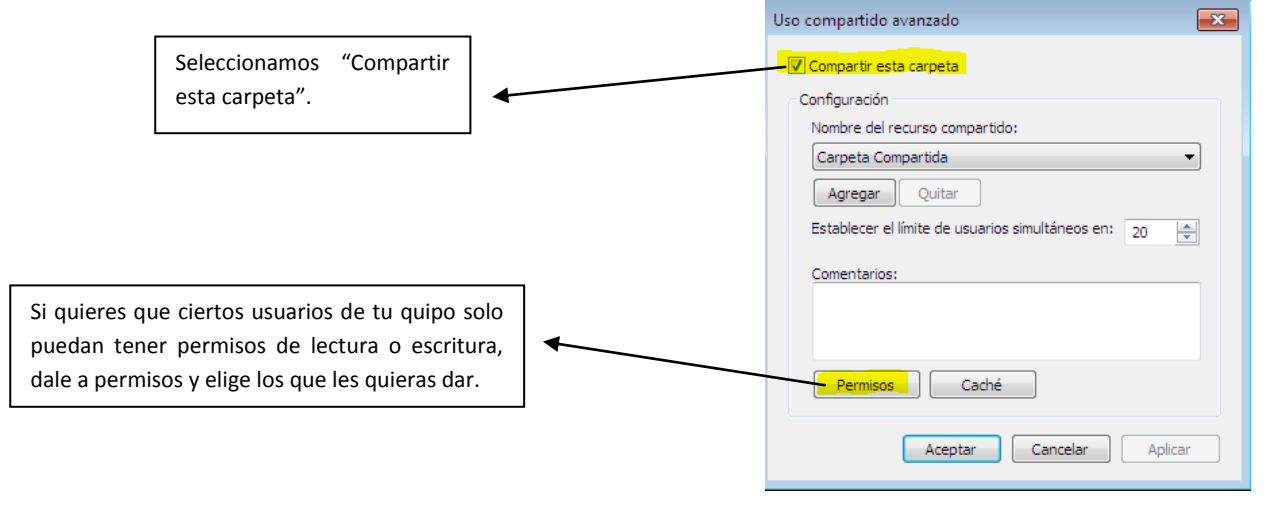

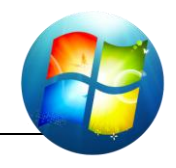

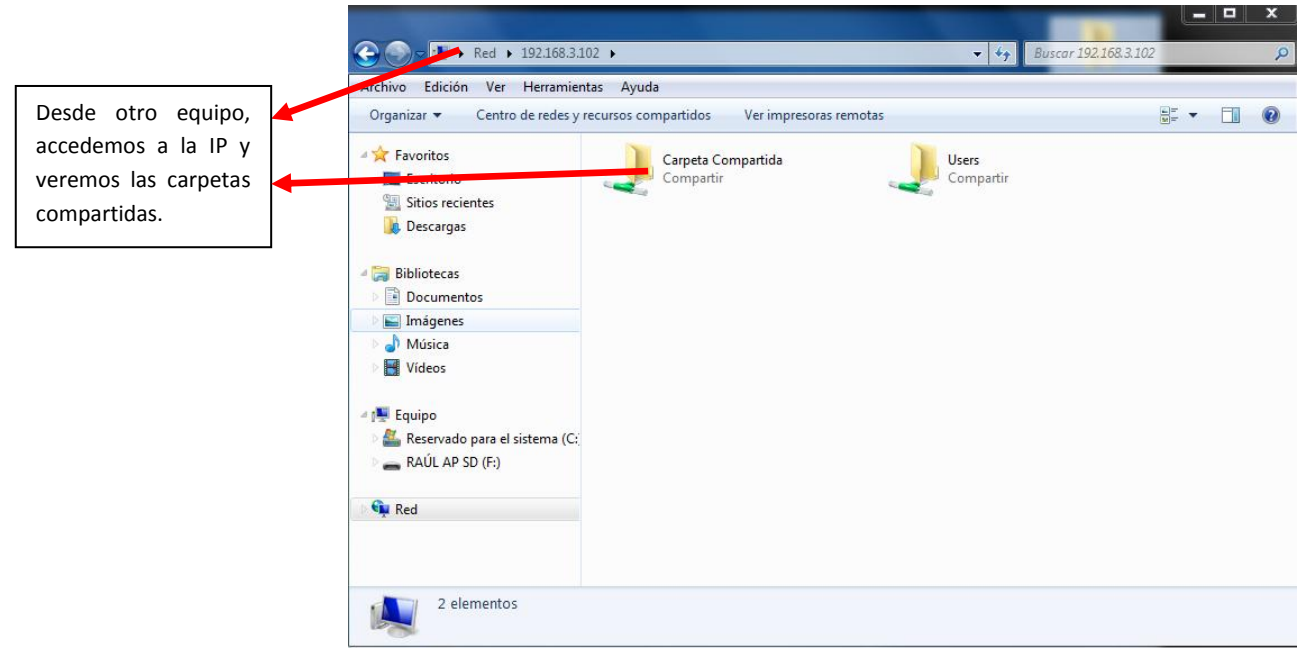

Espero que te sirva este tutorial.